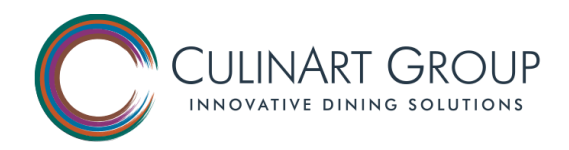

# Setting Up Your Zebra Printer for Quik Piks Labels

Please review the following steps to configure the Zebra Printer. Step by step instructions to configure the Zebra Printer are located at https://www.culinartgroup.com/quikpik/qpresources/. If the workstation at your location is not a CulinArt owned asset, please consult the client's IT Department for assistance in getting administrator's rights to configure the Zebra Printer. If the workstation at your location is a Compass Group owned asset, please contact the Technology Service Center at ITOnline@compass-usa.com or call 888-295-7206 for assistance.

#### \*If you already have the Zebra printers installed, please skip to the "Current Printer Setup" section on

Step 1: Please ensure that you have Zebra Setup Utilities installed. If not, please visit:

https://www.zebra.com/content/dam/zebra/drivers/en/recommended/zsu-1191122.exe

**Step 2**: Please run "Zebra Setup Utilities" and view the available zebra printers that are installed. We will be installing the new label configurations, which includes the "Butterfly Label", "Rectangle Label", and 'Circle Label". Please note which USB port number the printers you have are installed, by looking underneath the title of the printer in the Zebra Setup Utilities. (Ex. USB002). Once noted, please proceed by selecting "Install New Printer".

| 🥰 Zebra Setup Utilities                                                                             |                                 |
|----------------------------------------------------------------------------------------------------|---------------------------------|
| Printers                                                                                            |                                 |
| The list below displays installed printers. To configure a printer, select it and choose one of the | he configuration options below. |
| ZDesigner LP 2824 Plus (ZPL)<br>ZDesigner ZD410-203dpi ZPL                                          | Install New Printer             |
| USB002                                                                                              | 📕 Uninstall Printer             |
|                                                                                                    | C Refresh Printer List          |
|                                                                                                    |                                 |
|                                                                                                    |                                 |
|                                                                                                    |                                 |
|                                                                                                    |                                 |
|                                                                                                    |                                 |
| Printer Configuration                                                                               |                                 |
| Configure the selected printer                                                                      |                                 |
| Configure Printer Settings                                                                          | onts and Graphics               |
| Configure Print Quality                                                                             | Printer Tools                   |
| Configure Printer Connectivity                                                                      | nication With Printer           |
|                                                                                                    |                                 |
| General Operations                                                                                  |                                 |
| Perform the following application operations                                                        |                                 |
| Help     About     Options                                                                          |                                 |

Step 3: An install windows will appear. Select "Next" and then select "Install Printer".

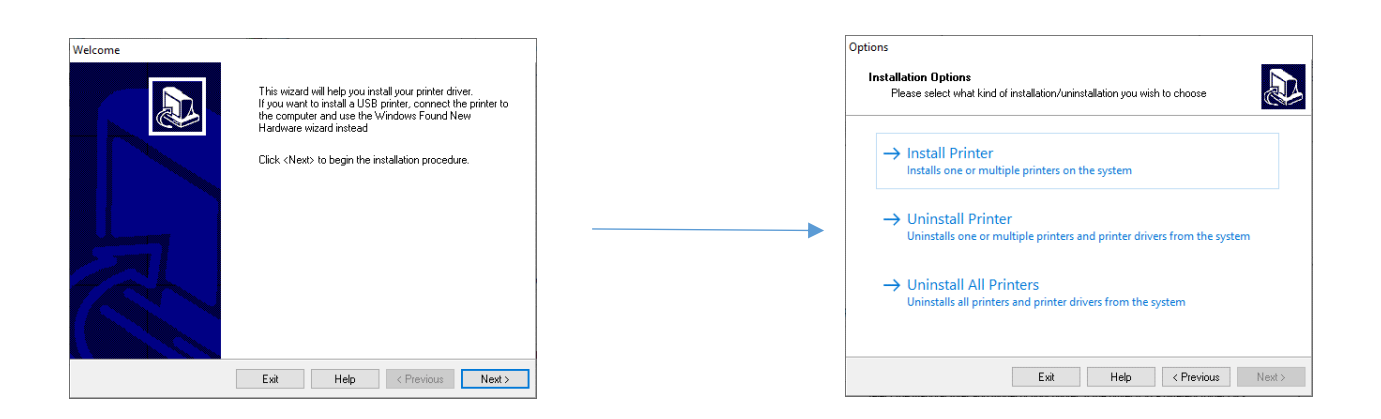

Step 4: At this time, please select "ZDesigner LP 2824 Plus (ZPL)" as your printer.

| Selecting the printer                                                                                                    |                                                                                                    |  |  |  |
|----------------------------------------------------------------------------------------------------|----------------------------------------------------------------------------------------------------|--|--|--|
| Select Printer Please select the manufacturer and printer you want to install.                                                                                                    |                                                                                                    |  |  |  |
| Select the manufacturer and model of your printer. If the driver is in a different folder click<br>(Change location). You can also choose to install multiple printers at once, using the CTRL<br>key while selecting printers. |                                                                                                    |  |  |  |
| Manufacturers:                                                                                                    | Printers:                                                                                                    |  |  |  |
| ZDesigner                                                                                                    | ZDesigner iMZ220 (ZPL)<br>ZDesigner iMZ320 (ZPL)<br>ZDesigner iMZ320 (ZPL)<br>ZDesigner iMZ320 (ZPL)<br>ZDesigner LP 2824<br>ZDesigner LP 2824 Plus (ZPL)<br>ZDesigner LP 2824 Plus (ZPL)<br>ZDesigner LP 2844<br>ZDesigner LP 2844-Z V |  |  |  |
| Change location                                                                                                    |                                                                                                    |  |  |  |
| Exit                                                                                                    | Help < Previous Next >                                                                                                    |  |  |  |

**Step 5:** At this screen, please select the USB Port that you have noted from Step 1. For printer name, please label as "Butterfly Label", and select "Next" to advance to the next page.

| ptions                                                                  |                                                                                                    |
|-------------------------------------------------------------------------|----------------------------------------------------------------------------------------------------|
| Printer Options<br>Please select port, p                                | printer name and language.                                                                                                    |
| Enter the name for your p<br>done, select <next> to in</next>           | rinter. Also, select the port your printer is connected to. When you are<br>stall the printer and add an icon to the Printers folder. |
| Driver version:                                                         | 2.7.03.16                                                                                                    |
| Printer <u>n</u> ame:                                                   | Butterfly Label                                                                                                    |
| Available ports:                                                        |                                                                                                    |
| WSD-a0990b6c-70<br>SHRFAX:<br>COM1:<br>COM2:<br>COM3:<br>COM4:<br>FILE: | 015-435a-acf8-8be99ba7f145.003d Add Port Delete Port                                                                                  |
| I want to use this                                                      | s printer as the Windows default printer.                                                                                             |
| Select language:                                                        | English $\checkmark$                                                                                                    |
|                                                                         | Exit Help < Previous Next >                                                                                                    |

Step 6: Deselect "Launch installation of Zebra Font Downloader Setup Wizard" and select "Finish".

| ead me                                                                               |                                                                                                    |
|--------------------------------------------------------------------------------------|----------------------------------------------------------------------------------------------------|
| Additional Install Options<br>Please choose if you want                              | to install any of the folowing applications.                                                                                              |
| Launch installation of Zebra F                                                       | ont Downloader Setup Wizard                                                                                                    |
| Launch installation of Zebra S                                                       | itatus Monitor Setup Wizard                                                                                                    |
| Setup will launch Zebra Font Dov                                                     | wnloader Setup Wizard or Zebra Status Monitor Setup Wizard.                                                                               |
| Zebra Font Downloader and Zebr<br>printers. If you want to launch the<br>zebrafd.exe | ra Status Monitor are applications which will simplify the use of<br>a installation later just run them in the driver installation folder |

**Step 7:** Once the installation is complete. Select the "Butterfly Label" printer from the Zebra Setup Utilities and select "Configure Printer Settings".

| Fre list below        | displays installed                                                                  | printers. To conf                                     | figure a prir | iter, select it a     | nd choose one (               | of the c                     | onfiguratio                               | n opti<br>tall Ne | ions belo<br>ew Printe | ow.<br>er |
|-----------------------|-------------------------------------------------------------------------------------|-------------------------------------------------------|---------------|-----------------------|-------------------------------|------------------------------|-------------------------------------------|-------------------|------------------------|-----------|
| T                     | Butterfly Label<br>LPT1:                                                            |                                                       |               | Circle Label<br>.PT1: |                               |                              | 📑 Ur                                      | ninsta            | III Printer            |           |
| ŗ                     | Rectangle Label<br>LPT1:                                                            |                                                       |               |                       |                               |                              | 🙆 Ref                                     | iresh F           | Printer Li             | st        |
|                       |                                                                                     |                                                       |               |                       |                               |                              |                                           |                   |                        |           |
|                       |                                                                                     |                                                       |               |                       |                               |                              |                                           |                   |                        |           |
| Printer Configuration | ı ———                                                                               |                                                       |               |                       |                               |                              |                                           |                   |                        |           |
| Printer Configuration | n                                                                                   |                                                       |               |                       |                               |                              |                                           |                   |                        |           |
| Printer Configuration | n                                                                                   | rinter Settings                                       |               |                       | Sownia - Sownia               | oad For                      | its and Graj                              | phics             |                        |           |
| rinter Configuration  | ne selected printer                                                                 | rinter Settings<br>Print Quality                      |               |                       | 🛒 Downi                       | oad For<br>Open Pr           | its and Graj<br>inter Tools               | phics             |                        |           |
| Printer Configuration | ne selected printer                                                                 | rinter Settings<br>Print Quality<br>iter Connectivity |               |                       | 🛒 Downle<br>💽 Co<br>E Open Co | oad For<br>Open Pr<br>mmunio | its and Graj<br>inter Tools<br>ation With | phics<br>Printe   | er                     |           |
| Printer Configuration | E selected printer                                                                  | rinter Settings<br>Print Quality<br>Iter Connectivity |               |                       | Townk                         | oad For<br>Open Pr<br>mmunio | ts and Graj<br>inter Tools<br>iation With | phics<br>Printe   | er                     |           |
| Printer Configuration | Configure P Configure P Configure Prir Configure Prir Configure Prir Configure Prir | rinter Settings<br>Print Quality<br>iter Connectivity |               |                       | 🛒 Downlo<br>💽 C               | oad For<br>Dpen Pr<br>mmunio | its and Grap<br>inter Tools<br>ation With | phics<br>Printe   | ér                     |           |

Step 8: Please input the following dimensions for the Butterfly Label and select "Next" to advance.

| Printer Settings Wi               | zard                                      |                      | ×      |
|-----------------------------------|-------------------------------------------|----------------------|--------|
| Label Paramete<br>Define label wi | ers<br>dth, label height and orientation. |                      |        |
|                                   | <u>U</u> nits                             | inch                 | ~      |
|                                   | <u>W</u> idth:                            | 2.20                 | inch   |
|                                   | <u>H</u> eight:                           | 8.25                 | inch   |
| 173                               | <u>O</u> rientation:                      | Inverted 180 degrees | $\sim$ |
|                                   | Firmware version:                         | getting data         |        |
| Help                              | Cancel                                    | < Back Next >        | Finish |

Step 9: Please ensure that the darkness is set to 13. Then select "Finish".

| Printer Settings Wizard                          |                                     | Х                    |
|--------------------------------------------------|-------------------------------------|----------------------|
| Speed and Darkness<br>Select speed and darkness. |                                     |                      |
|                                                  | <u>S</u> peed:<br><u>D</u> arkness: | 3.3 · ·/s            |
|                                                  |                                     |                      |
|                                                  |                                     |                      |
| Help                                             | Cancel                              | < Back Next > Finish |

Once the following steps are completed, you will be able to properly print out the Butterfly Label.

**Note**: The same steps apply when configuring for the Rectangle Label and Circle Label. If you only have two label printers, these two labels will be printed from one of the label printers.

**Step 10**: Please repeat steps 2 -7, for the configuration for the remaining two labels. Once you are at the dimension's settings, please input the following dimensions for the respective label.

#### • Butterfly Label Printer:

<u>Width</u>: 2.2 in. <u>Height</u>: 8.25 in. <u>Orientation</u>: Inverted 180

#### • Rectangle Label Printer:

<u>Width</u>: 2.2 in. <u>Height</u>: 9.25 in. <u>Orientation</u>: Inverted 180

### • Circle Label Printer:

<u>Width</u>: 2.2 in. <u>Height</u>: 2.25 in. <u>Orientation</u>: Inverted 180

## Current Printer Setup

If you already have the printers installed, please open the Zebra Setup Utilities and locate your available label printers.

• Nutrition Label Printer: The Nutrition Label will now be replaced by the <u>Butterfly Label</u>. Please select the Nutrition Label Printer from the window and then select "Configure Printer Settings". You will then input the following dimensions:

<u>Width</u>: 2.2 in. <u>Height</u>: 8.25 in. <u>Orientation</u>: Inverted 180

• **Tail Label Printer**: The Tail Label will now be replaced by the <u>Rectangle Label</u>. Please select the Tail Label Printer from the window and then select "Configure Printer Settings". You will then input the following dimensions:

<u>Width</u>: 2.2 in. <u>Height</u>: 9.25 in. Orientation: Inverted 180

• **Circle Label Printer**: The <u>Circle Label</u> will have the following dimensions. Please ensure that the configuration matches the dimensions listed below:

<u>Width</u>: 2.2 in. <u>Height</u>: 2.25 in.

Orientation: Inverted 180